# ABRE.**BIO**

# 1. PÁGINA INICIAL

# |CABEÇÁRIO:

> LOGO (ABRE.BIO): icone interativo que retorna à página inicial

> PAINEL: Revela informações sobre:

- TOTAL DE BIOS: número total de biolinks criados via abre.bio pelo usuário (URL adicionada na biografia do instagram)
- TOTAL DE LINKS: número total de links gerados via abre.bio pelo usuário
- TOTAL DE ARQUIVOS: número total de arquivos salvos via abre.bio pelo usuário
- TOTAL DE VCARDS: número total de cartões de visita eletrônico anexado via abre.bio pelo usuário
- TOTAL DE QRCODES: número total de qrcodes gerados via abre.bio pelo usuário

# > PERFIL DO USUÁRIO:

- Todas as opções visualizadas em "painel" podem ser ramificadas no "perfil do usuário", identificado pelo nome que o usuário cadastrou no login do Abrebio. O total de bios, links, arquivos, vcards e qrcodes abrem extensão de informações "em links de arquivos". As demais informações são:
  - NOVA URL: criação de novos links
  - EXPORTAÇÃO: envio de links/arquivos para cvs e json
  - FILTROS: auxilia na busca de categoria. São elas:
    - 1. BUSCAR: Identifica por nome salvo do link
    - 2. BUSCAR POR: identifica por URL
    - 3. STATUS: identifica por link ativado/desativado/todos

> **PROJETOS:** há a opção de "criar" novos projetos ou de filtrar busca para "todos" que já estão salvos.

- ao clicar em "criar", você será redirecionado à página de projetos, que abrem as opções de:
  CRIAR PROJETOS: adiciona-se nome e cor ao projeto
- após salvar o novo projeto, ele aparecerá na página como pasta com as seguintes informações:
- 1. NOME DO PROJETO: gerado anteriormente pelo usuário
- 2. CAMPO DE COR: definição da cor do projeto
- 3. LINK DE ARQUIVO: extensão para "nova URL"/"expotação"/ "filtro"
- 4. DADOS: informações, exportações e filtros de busca
  - + nessa sessão o modo de busca em "filtros" tem alterações e muda para:
- TIPO: todos, captura de email ou captura de telefone
- PROJETO: todos, criados ou criar
- DATA DE CRIAÇÃO(ORDENAR POR): criado em por data de criação
- ORDENAR: por asd/dsc ascendente ou descendente
- RESULTADO POR PÁGINA: 10, 25, 50, 100, 250 OU 500 número de itens por página
- RESETAR: retira todas as informações de "filtro" que foram preenchidas
- 5. QRCODES: nessa opção o usuário pode explorar a criação de novos QRcodes preenchendo as seguintes informações:
  - NOME: nomear o QRcode
  - PROJETO: selecionar o projeto que o QRcode irá pertencer
  - TIPO: selecionar qual o tipo de QRcode;

- nessa parte temos 13 opções de tipos de QRcodes para o usuário. Cada opção ao ser selecionada tem tipos de campos de preenchimento de informações diferentes condizentes com o conteúdo de cada, que ramificam para a mesma forma de demais edições. Os tipos são:
- a. TEXTO: campo conteúdo
- b. URL: campo colar
- c. TELEFONE: campo telefone
- d. SMS: campo telefone
- e. EMAIL: campo 1 email
  - campo 2 assunto padrão (mensagem pré preenchida)
  - campo 3 mensagem padrão (mensagem pré preenchida)
- f. WHATSAPP: campo 1 telefone
  - campo 2 mensagem padrão (mensagem pré preenchida)
- g. FACE TIME: campo -telefone ou email
- h. LOCALIZAÇÃO: campo 1 latitude
  - campo 2 altitude
- i. WIFI: campo 1 nome ssid
  - campo 2 segurança (WEP, WPA/WPA2, ou sem segurança)
  - campo 3 senha
  - campo 4 rede oculta ( sim ou não )
- j. EVENTO: campo 1 nome do evento
  - campo 2 localização
  - campo 3 URL
  - campo 4 notas
  - campo 5 início
  - campo 6 fim
  - campo 7 timezone (horário padrão regional)
- k. CRIPTO: campo 1 moeda (bitcoin, ethereum ou elrond)
  - campo 2 endereço da carteira
  - campo 3 valor
- I. VCARD: campo 1- nome
  - campo 2 sobrenome
  - campo 3 email
  - campo 4 URL do site
  - campo 5 empresa
  - campo 6 cargo
  - campo 7 aniversário
  - campo 8 endereço
  - campo 9 cidade
  - campo 10 cep
  - campo 11 bairro
  - campo 12 estado
  - campo 13 notas
- > no tipo de criação de QR codes "VCARDS", existem 2 tipos de edições ramificadas:
  - 1. NÚMERO: no botão 'criar', o usuário pode adicionar o número de telefone
    - 2. REDES SOCIAIS: no botão 'criar', o usuário pode adicionar as informações 'rótulos' e 'url'
  - m. PAYPAL: campo 1 tipo: comprar agora / colocar no carrinho / doação
    - campo 2 email do paypal
    - campo 3 título do produto
    - campo 4 código da moeda (BRL)
    - campo 5 preço

# campo 6 - URL de agradecimento

#### campo 7 - URL de cancelamento

# > as demais formas de edição são:

- COR:
- > ESTILO: quadrado / pontos / redondo
- > TIPO DE COR: cor / gradiente
  - ESTILO DO GRADIENTE: ao selecionar a opção 'gradiente', o usuário pode escolher entre os estilos vertical / horizontal / diagonal / diagonal inverso / radial. Em seguida pode escolher a primeira cor / segunda cor / cor de fundo / transparência e cor personalizada sim/não, cor externa / interna ;
  - COR: ao selecionar essa opção, o usuário poderá escolher cores de fundo / transparência / cor personalizada (sim/não) / interna / externa

• MARCA:

> LOGO: o usuário poderá escolher e adicionar um arquivo em JPG, JPEG, PNG ou GIF de até 0,5 MB e tamanho

- OPÇÕES:
- > TAMANHO: até 500 px
- > MARGEM: até 25

> MARGEM DE CORREÇÃO: L (BAIXAR 7%), M (15%), Q (25%), H (30%)

• CRIAR:

> o botão 'criar' deve ser clicado a cada modificação para melhor acompanhamento do processo de criação até a finalização

- > a área designada para QRcodes finaliza com os botões:
  - EXPORTAR: CSV/JSON
  - FILTROS: buscar nome do QRcode
    - buscar por nome

projeto - onde está inserido, podendo criar novos também

- tipo 13 opções citadas acima
- ordenar ASC,DSC
- ordenar por nome / criado em
- resultado por página 10, 25, 50, 100, 250 e 500

6. PAGAMENTOS RECEBIDOS: para controle de valores que entraram, com opção de ' exportar' para CVS/JSON e 'filtros': buscar;

buscar por - nome/email

tipo - todos, doação, produto e serviço

via - todos, paypal cartão de crédito, cripto.com, razorpay, paystack

ordenar - asc/dsc

resultado por página - 10, 25, 50, 100, 250 e 500

- 7. CRIADO EM: informação da criação do projeto data/hora
- 8. ATUALIZADO EM: informação da data/hora da última atualização do projeto
- 9. 3 PONTINHOS: editar aba para redefinição de nome/cor

excluir - aba excluir o projeto

#### > PIXELS:

- + Nesse campo, o usuário pode criar pixels por tipos exportar e filtrar por busca
- CRIAR:
- NOME: nome que o usuário escolher para o novo pixel
- TIPOS: facebook, google analytics, google tag manager, linkedin, pinterest, twitter, quora e tiktok
- PIXEL ID: o usuário pode adicionar o código do novo pixel
- EXPORTAR: para CSV/JSON
- FILTROS: buscar;

buscar por- nome

tipo - todos, facebook, google analytics, google tag manager, linkedin, pinterest, twitter, quora e tiktok

ordenar por - criado em (sequência por data) e nome ordenar - asc/dsc (ascendente/descendente) resultado por página (10, 25, 50, 100 250 e 500)

#### > GATEWAY DE PAGAMENTO:

- + Nessa página, o usuário poderá visualizar as formas de pagamento já adicionadas, criar novas formas de pagamento, exportar os dados e filtrar por busca.
- CRIAR MEIO DE PAGAMENTO:
- nome: o usuário nomeia o novo meio de pagamento
- meio usuário seleciona o novo meio entre as opções paypal, cartão de crédito, crypto.com, razorpay e paystack
- EXPORTAR: para CSV/JSON
- FILTROS: buscar;
  - buscar por- nome
  - meio todos, cartão de crédito e paypal
  - ordenar por criado em (sequência por data) e nome
  - ordenar asc/dsc (ascendente/descendente)
  - resultado por página (10, 25, 50, 100 250 e 500)
- + após a etapa de criação, o novo meio de pagamento aparecerá em forma de pasta na página de "gateway de pagamentos"
- NOME: no nome da pasta escolhido anteriormente pelo usuário é um botão para atualização do meio de pagamento. Temos as opções:
  - a. nome: nome do meio
  - b. meio: tipo de meio
  - c. chave publicável:
  - d. chave secreta:
  - e. segredo da assinatura:
  - f. instruções: área disponibilizada pelo abre.bio com as informações necessárias para o usuário atualizar corretamente o meio de pagamento
  - g. atualizar: botão para salvar as novas modificações feitas pelo usuário
- MEIO: a pasta exibe o tipo de meio de pagamento
- ATIVAR/DESATIVAR: a pasta mostra se o meio de pagamento está ativado ou desativado
- CRIAÇÃO: data e hora de criação do meio de pagamento
- ATUALIZAÇÃO: data e hora da última atualização do meio de pagamento
- 3 PONTINHOS: é possível excluir o meio de pagamento e suas informações

#### > CONTA:

- + nessa página, o usuário verá as informações da sua conta no abre.bio:
- CONFIGURAÇÕES: nome nome cadastrado pelo usuário no primeiro login
  - email email cadastrado pelo usuário no primeiro login timezone - localização do usuário

código anti phishing - email do crypto.com

- DOIS FATORES: o usuário pode ativar ou desativar o modo 'dois fatores'
- MUDAR SENHA: senha atual;

#### nova senha;

#### repita a nova senha.

#### >PLANO:

 Nessa página o usuário tem acesso ao plano adquirido e suas informações, podendo renovar ou alterar

#### > FINANCEIRO:

+ nessa página, o usuário tem informações sobre o financeiro na sua conta abrebio

#### >LOGS:

- nessa página o usuário tem acesso aos registros da sua conta tipo, IP, detalhes e data; pode também exportar para CSV/JSON e filtros de busca:
  - buscar;
  - buscar por- nome
  - tipo- todos, IP
  - ordenar por criado em (sequência por data) e nome
  - ordenar asc/dsc (ascendente/descendente)
  - resultado por página (10, 25, 50, 100 250 e 500)

#### **> API:**

 nessa página o usuário pode ter informações sobre o contate para dados do API e acesso sobre a documentação API - pegar API key

# URL de base autenticação

## >DELETAR CONTA:

+ nessa página o usuário pode deletar sua conta no abre.bio, levando em consideração a perda de dados e cadastro de email's e demais links antes dispoibilizados.

## > PÁGINA BIOLINK:

- PERSONALIZE SUA BIO:
- TEMA: crie o seu
- PLANO DE FUNDO: pré definido

gradiente personalizado gradiente abstrato cor personalizada imagem personalizada

- FAVICON: opção de adicionar arquivo jpg, jpeg, png, ico, svg, gif e webp com limite de 2 MB

#### • SOLICITAR VERIFICAÇÃO:

- MARCA: opção de mostrar ou não no biolink
  - > nome
  - > url
  - > cor do texto
- SEO: 'informações para seo' otimiza sua bio para os motores de busca
  - > título da página
  - > descrição meta
  - > imagem para opengraph
- UTM:
  - > medium
  - > origem

## • FONTES:

> TIPOS - arial, verdana, helvetic, times new roman, inter, lato, open sans, montserrat, karla, inconsolata, lexend deca

> tamanho da fonte

#### • PROTEÇÃO E AVISO DE CONTEÚDO:

- + nessa página o usuário pode adicionar uma senha para que o consumidor esteja ciente do conteúdo, para proteção e segurança de dados e imagem
- > senha: utilizada no caso do consumidor precise de senha para acesso

> botão conteúdo sensível: esse campo exige que o usuário confirme que desejam acessar o

link

#### • AVANÇADO:

- > PROJETOS: aba para escolher a que projeto pertence ou para criar um
- > REDIRECIONAR: URL para redirecionamento, uso opcional
- > CSS PERSONALIZADO
- > JS PERSONALIZADO